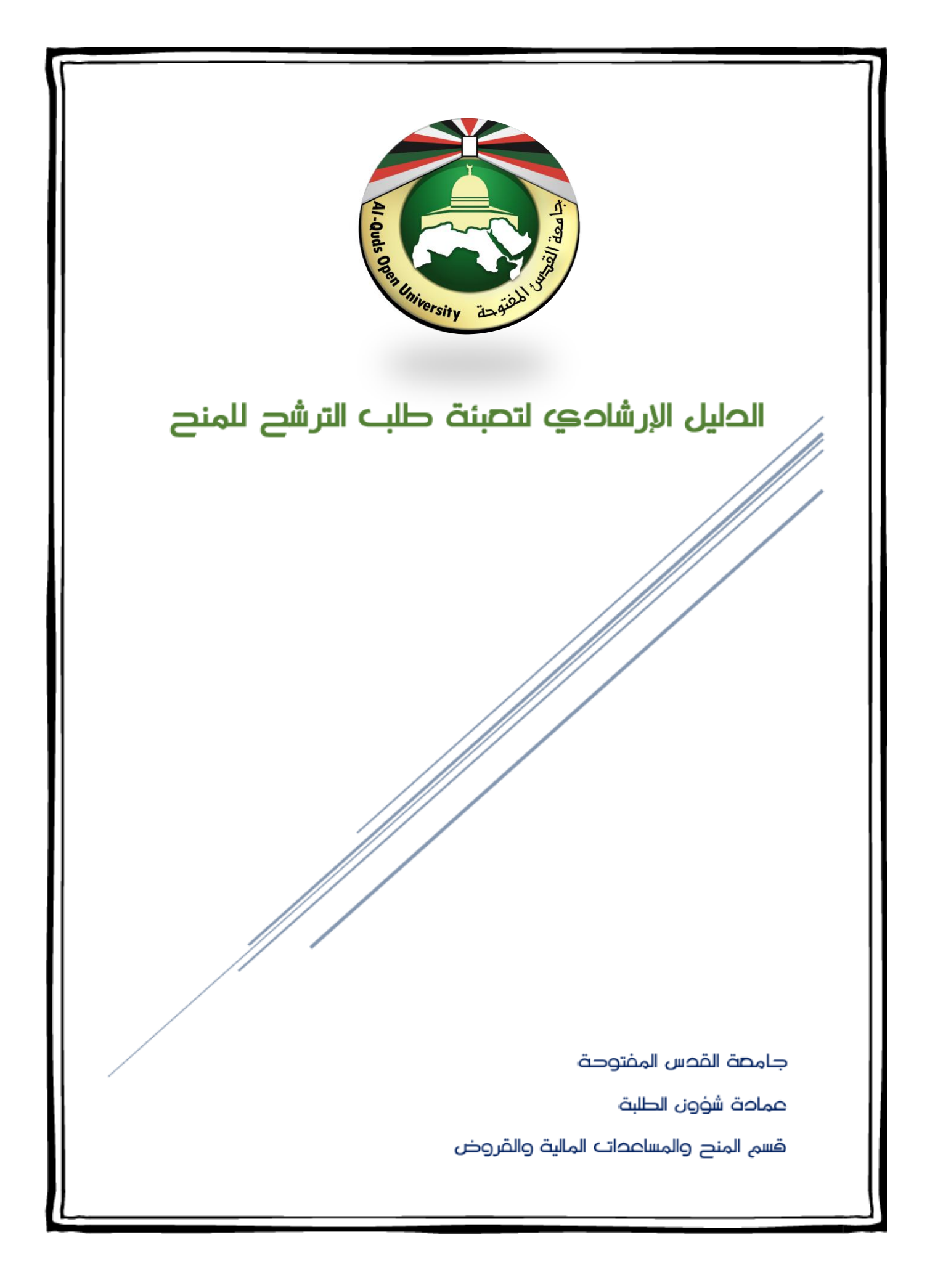

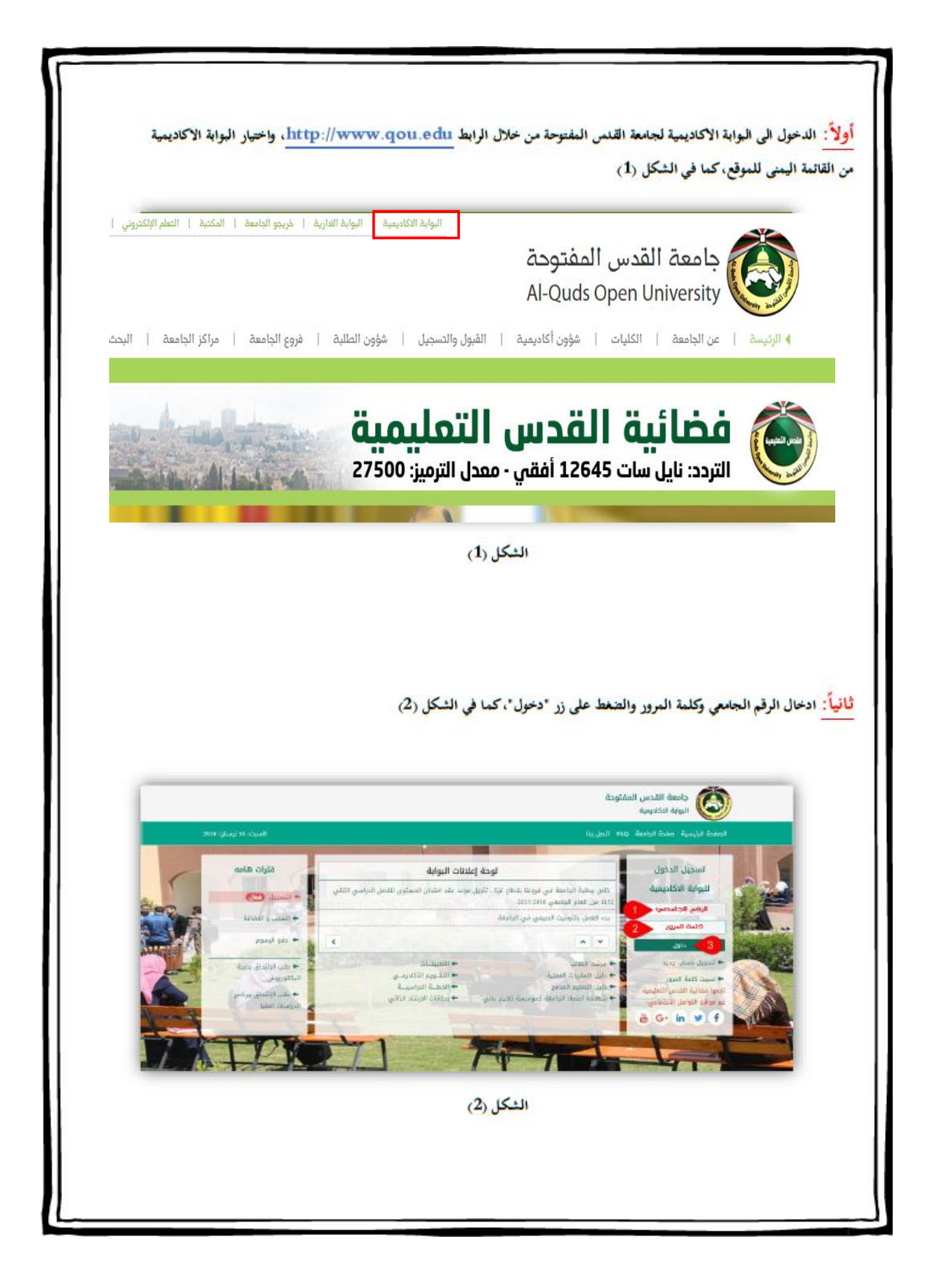

|                                                                                                    | القدس المفتوحا<br>الاكاديمية                                                          | جامعة البوابة ا                                                                                                    |                                                                                                    |
|----------------------------------------------------------------------------------------------------|---------------------------------------------------------------------------------------|----------------------------------------------------------------------------------------------------|----------------------------------------------------------------------------------------------------|
| اسم مشغر 🕶                                                                                                    | 📫 اتصل بنا                                                                            | × <sup>1</sup> n =                                                                                                    | 4                                                                                                    |
|                                                                                                    | صية                                                                                   | بديل البيانات الشخد                                                                                                    | عت                                                                                                    |
|                                                                                                    |                                                                                       |                                                                                                    |                                                                                                    |
| عزيزي المستخدم لقد مغي على استخدام خلمة المزور مدة ستة شهور الرجاء تغيير خلمة المزور                                                                                                    |                                                                                       |                                                                                                    |                                                                                                    |
| جوال وكلمة المرور و تنغيبر كلمة المرور. ادخل الكلمة الحالية في المكان المحدد تم ادخل الكلمة الجديدة مرتان على ان لا يقل عدد حروفها عن 6 ولا يزيد عن 18                                                                                                    | ل بريدك الالكتروني ورقم ا                                                             | یمکنك ان تقوم بتعدیر<br>حرف ثم إضغط حفظ                                                                                      |                                                                                                    |
| تغيير كلمة المرور تغيير الاعدادات الشخصية                                                                                                    |                                                                                       |                                                                                                    |                                                                                                    |
| ئيمة المروز الحالية<br>أشغة المره الحديدة                                                                                                    |                                                                                       |                                                                                                    |                                                                                                    |
| نيم د<br>آکيد کلمة المروز                                                                                                    |                                                                                       |                                                                                                    |                                                                                                    |
| حفظ مسح                                                                                                    |                                                                                       |                                                                                                    |                                                                                                    |
|                                                                                                    |                                                                                       |                                                                                                    |                                                                                                    |
|                                                                                                    |                                                                                       |                                                                                                    |                                                                                                    |
| الشكل (3)                                                                                                    |                                                                                       |                                                                                                    |                                                                                                    |
|                                                                                                    |                                                                                       |                                                                                                    |                                                                                                    |
|                                                                                                    |                                                                                       |                                                                                                    |                                                                                                    |
|                                                                                                    |                                                                                       |                                                                                                    |                                                                                                    |
|                                                                                                    |                                                                                       |                                                                                                    |                                                                                                    |
|                                                                                                    |                                                                                       |                                                                                                    |                                                                                                    |
|                                                                                                    |                                                                                       |                                                                                                    |                                                                                                    |
| حتيار بند (الاستمارات) من القائمة والمشار اليه بالوقم (5) كما في الشكل (4).                                                                                                    | رونية، يجب                                                                            | تمارة الالكتو                                                                                                    | بتعبئة الاس                                                                                                    |
| حتيار بند (الاستمارات) من القائمة والمشار اليه بالرقم (5) كما في الشكل (4).                                                                                                    | رونية، يجب                                                                            | تمارة الالكتو                                                                                                    | بتعبئة الاسن                                                                                                    |
| حتيار بند (الاستمارات) من القائمة والمشار اليه بالرقم (5) كما في الشكل (4).                                                                                                    | رونية، يجب                                                                            | تمارة الالكتر                                                                                                    | بتعبئة الاسن                                                                                                    |
| حتيار بند (الاستمارات) من القائمة والمشار اليه بالرقم (5) كما في الشكل (4).                                                                                                    | رونية، يجب                                                                            | تمارة الالكتر                                                                                                    | بتعبئة الاست                                                                                                    |
| حتيار بند (الاستمارات) من القائمة والمشار اليه بالرقم (5) كما في الشكل (4).                                                                                                    | رونية، يجب ا<br>القدس المفتودن                                                        | تمارة الالكتر<br>سارة الاست                                                                                                  | بتعبئة الأسن<br>سنابة منابس                                                                                                    |
| حتيار بند (الاستمارات) من القائمة والمشار اليه بالرقم (5) كما في الشكل (4).                                                                                                    | رونية، يجب<br>القدس المفتودن<br>دكاديمية                                              | ممارة الالكتر<br>سية (١                                                                                                    | بتعبئة الأسن<br>القائمة الرئيد                                                                                                    |
| حتيار بند (الاستمارات) من القائمة والمشار اليه بالوقم (5) كما في الشكل (4).<br>سرمشر∙                                                                                                    | رونية، يجب ا<br>القدس المفتوط<br>دكاديمية                                             | تمارة الالكتر<br>سية (*<br>»                                                                                                 | بتعبئة الأسن<br>القائمة الرئيد<br>اليانات الفصية                                                                                                    |
| ختيار بند (الاستمارات) من القائمة والمشار اليه بالرقم (5) كما في الشكل (4).<br>إسم مشفر√                                                                                                    | رونية، يجب<br>القدس المفتوط<br>دكاديمية<br>بة<br>ية                                   | تمارة الالكتر<br>سية                                                                                                    | بتعبئة الأسن<br>بالقائمة الرئيد<br>البيانات الفطية<br>المقررات                                                                                                    |
| ختيار بند (الاستمارات) من القائمة والمشار اليه بالرقم (5) كما في الشكل (4).<br>اسم مشتر∙                                                                                                    | رونية، يجب<br>القدس المفتودن<br>دكاديمية<br>المل بنا<br>ية                            | تمارة الالكتر<br>سية (*)<br>«<br>«                                                                                           | بتعبئة الأسن<br>القائمة الرئيد<br>المقررات<br>خدمات المقررات<br>حداما، الامتحالات                                                                                                    |
| <ul> <li>ختيار بند (الاستمارات) من القائمة والمشار اليه بالرقم (5) كما في الشكل (4).</li> <li>إسم مشفر على المتدارات) من القائمة والمشار اليه بالرقم (5) كما في الشكل (4).</li> </ul>                                                                                                    | رونية، يجب<br>القدس المفتوط<br>العاديمية<br>ية                                        | تمارة الالكت<br>سية                                                                                                    | بتعبئة الأسن<br>بتعبئة الأسن<br>القائمة الرئيد<br>المقررات<br>خدمات المقررات<br>جداول الامتدانات                                                                                        |
| <ul> <li>ختيار بند (الأستمارات) من القائمة والمشار اليه بالرقم (5) كما في الشكل (4).</li> <li>عتيار بند (الاستمارات) من القائمة والمشار اليه بالرقم (5) كما في الشكل (4).</li> <li>عربي المستدم لفد معي على استدمارات (10 من القائمة والمشار اليه المرور</li> </ul>                                                                                                    | رونية، يجب<br>القدس المفتودن<br>دكاديمية<br>يية<br>يبده الانكاروني ورقم ال            | تمارة الالكتر<br>سية (الالكتر<br>«<br>«<br>«<br>«<br>«<br>«<br>«<br>«<br>«<br>«<br>«<br>«<br>«<br>«<br>«<br>«<br>«<br>«<br>« | بتعبئة الأسن<br>القائمة الرئيد<br>اليالات الفعلية<br>خدمات المقررات<br>لالتسجيل معال                                                                                                    |
| <ul> <li>ختيار بند (الاستمارات) من القائمة والمشار اليه بالرقم (5) كما في الشكل (4).</li> <li>بعتيار بند (الاستمارات) من القائمة والمشار اليه بالرقم (5) كما في الشكل (4).</li> <li>بوري المستدم لقد معي على استدام كمة المور مده سنة شهور الراء نفير كلمة المرور</li> <li>بوال وكلمة المرور و تنفير كلمة المرور أدخل الكلمة الدائية مي المكان المدد ثم أدخل الكلمة الجديدة مران على أن لا بها عد دروهما عن 6 ولا يزد عن 18 تغيير كلمة المرور</li> </ul>                                                                                                    | رونية، يجب<br>القدس المفتوحة<br>بكاديمية<br>الله الالكلرولي ورقم ال                   | تمارة الالكتر<br>سية (*)<br>«<br>«<br>«<br>«<br>«<br>«<br>«<br>«<br>«<br>«<br>«<br>«<br>«<br>«<br>«<br>«<br>«<br>«<br>«      | بتعبئة الأسن<br>بتعبئة الزنيد<br>القازمة الرزيد<br>اليانات الفطية<br>خدمات الفطرات<br>الاستمارات (معال)<br>المستمارات (معال)                                                            |
| <ul> <li>ختيار بند (الاستمارات) من القائمة والمشار اليه بالرقم (5) كما في الشكل (4).</li> <li>ختيار بند (الاستمارات) من القائمة والمشار اليه بالرقم (5) كما في الشكل (4).</li> <li>براي المستدم لقد مفي علي استدام كلمة المرور مده سنة شعور الرداء تغير كلمة المرور</li> <li>براي المستدم لقد مفي علي استدام كلمة المرور مده سنة شعور الرداء تغير كلمة المرور</li> <li>براي وكلمة المرور و للغير كلمة المرور أن تغيير الاعدادات الشخصية</li> <li>بين كلمة المرور</li> <li>بين كلمة المرور</li> <li>بين الاعدادات الشخصية</li> </ul>                                                                                                    | رونية، يجب<br>القدس المفتوحن<br>دكاديمية<br>ينة<br>يندك الالكاروني ورقم ال            | تمارة الالكتر<br>سية (**)<br>«<br>«<br>«<br>«<br>«<br>«<br>«<br>«<br>«<br>«<br>«<br>«<br>«<br>«<br>«<br>«<br>«<br>«          | بتعبئة الأست<br>بتعبئة الأست<br>القائمة الرئيد<br>المقررات<br>خدات المقررات<br>التسجيل معال<br>الاستعارات معال<br>المراسلات                                                             |
| <ul> <li>ختيار بند (الاستمارات) من القائمة والمشار اليه بالرقم (5) كما في الشكل (4).</li> <li>ختيار بند (الاستمارات) من القائمة والمشار اليه بالرقم (5) كما في الشكل (4).</li> <li>عربي المستدم للد معن على استدام كمة المور مده سنة شقور الرداء تغير كمة المور</li> <li>عربي المستدم للد معن على استدام كمة المور مده سنة شقور الرداء تغير كمة المور</li> <li>عربي كلمة المرور</li> <li>تغير كلمة المرور</li> <li>تغير كلمة المرور</li> <li>تغير كلمة المرور</li> </ul>                                                                                                    | رونية، يجب<br>القدس المفتوحن<br>دكاديمية<br>ية<br>ية<br>بيدك الالكارولي ورقم ال       |                                                                                                    | بتعبئة الأسن<br>بتعبئة الرئيد<br>القائمة الرئيد<br>اليانات الفطية<br>خدمات المقررات<br>الاستمارات معالى<br>المسيدار<br>المواسند<br>المووم والاعلانات                                    |
| <ul> <li>ختيار بند (الاستمارات) من القائمة والمشار اليه بالرقم (5) كما في الشكل (4).</li> <li>ختيار بند (الاستمارات) من القائمة والمشار اليه بالرقم (5) كما في الشكل (4).</li> <li>اسم مشفر منها المورد المعلم عليه المتدام كلمة المورد مده سنة شهور الراء نفير كلمة المورد</li> <li>عربي المستدم لقد معي علي استدام كلمة المورد مده سنة شهور الراء نفير كلمة المورد</li> <li>عربي كلمة المورد و تنفير كلمة المورد أو تغيير المحادات الشخصية</li> <li>عمة المور الجديدة</li> <li>المور الجديدة</li> </ul>                                                                                                    | رونية، يجب<br>القدس المفتوحن<br>دكاديمية<br>يق<br>يردك الالكارولي ورقم ال             | تمارة الالكتر<br>سية (لالكتر<br>«<br>«<br>«<br>«<br>«<br>«<br>«<br>«<br>«<br>«<br>«<br>«<br>«<br>«<br>«<br>«<br>«<br>«<br>«  | بتعبئة الأست<br>بتعبئة الأست<br>القائمة الرئيا<br>المقررات<br>خدمات المقررات<br>الاستمارات (معال)<br>الاستمارات (معال)<br>المراسلات<br>الموراسلات<br>المكتبات الالكترونية<br>روابط اخرى |
| ختيار بند (الاستمارات) من القائمة والمشار اليه بالرقم (5) كما في الشكل (4).<br>ختيار بند (الاستمارات) من القائمة والمشار اليه بالرقم (5) كما في الشكل (4).<br>اسم مشفر<br>عزي المستدم لند منى على استدام كلمة المرور هذه سنة شعور الردة تغير كلمة المرور<br>تول وكلمة المرور و لتغير كلمة المرور مدة سنة شعور الردة تغير كلمة المرور<br>تقير كلمة المرور و تعير كلمة المرور و تقير الاعدادات الشخصية<br>لمة المرور الدانية<br>المرو الدانية<br>تفا المرور التانية<br>تفا المرور التانية<br>المرو العرب من المرور التانية<br>ما من ما من ما من ما ما مرور الاعدادات الشخصية                                                                                                    | رونية، يجب<br>القدس المفتوط<br>الكاديمية<br>ية<br>بيدك الالكتروني ورقم ال             |                                                                                                    | بتعبئة الأسن<br>بتعبئة الزنيا<br>القائمة الرزيا<br>السانات الفطية<br>حداول الامتدانات<br>الاستمارات هنال<br>المواسلات<br>المواسلات<br>وابط اخرى<br>روابط اخرى                           |
| ختيار بند (الاستمارات) من القائمة والمشار اليه بالرقم (5) كما في الشكل (4). بالم مشفر المعدد (الاستمارات) من القائمة والمشار اليه بالرقم (5) كما في الشكل (4). السم مشفر المعدد مواجعة مع المعدد مواجعة عليه المورد مع المعالية مع المعدد مواجعة مع المعدد مواجعة مع المعدد مواجعة مع المعدد مواجعة مع المعدد مواجعة مع المعدد مواجعة مع المعدد مواجعة مع المعدد مواجعة مع المعدد مواجعة مع المعدد مواجعة مع المعدد مواجعة مع المعدد مواجعة مع المعدد مواجعة مع المعدد مواجعة مع معد مواجعة مع معد مواجعة مع المعدد مواجعة مع المعدد مواجعة مع المعدد مواجعة مع معد مواجعة مع معد مواجعة مع معد مواجعة مع المعدد مواجعة مع المعدد مواجعة مع المعدد مواجعة مع معد مواجعة مع معد مواجعة مع معد مواجعة مع معد مواجعة مع معد مواجعة مع معدة مواجعة مع معدة مع معدة مواجعة مع معدة مواجعة مع معدة معدة مع معدة مع معدة مواجعة مع معدة مواجعة مع معدة مع معدة مع معدة مع معدة مع معدة مع معدة مع معدة مع معدة مع معدة معدة                                                                                                    | رونية، يجب<br>القدس المفتوحن<br>دكاديمية<br>ية<br>يردك الالكارولي ورقم ال             | تمارة الألكتر<br>سية (الألكتر<br>«<br>«<br>«<br>«<br>«<br>«<br>«<br>«<br>«<br>«<br>«<br>«<br>«<br>«<br>«<br>«<br>«<br>«<br>« | بتعبئة الأسن<br>بتعبئة الأسن<br>القائمة الرئيا<br>المقررات<br>خدات المقررات<br>المراسات<br>الاستمارات هعال<br>المراسات<br>المكتبات الالكترونية<br>وإبط اخرى                             |
| ختيار بند (الاستمارات) من القائمة والمشار اليه بالرقم (5) كما في الشكل (4).<br>ختيار بند (الاستمارات) من القائمة والمشار اليه بالرقم (5) كما في الشكل (4).<br>يون المستدم لقد معن على استدام كلمة المور مده سنة شغور الراء تغير كلمة المور<br>تول وكلمة المور و يون العبر كلمة المور مده سنة شغور الراء تغير كلمة المور<br>تقرير كلمة المرور تولي المكان المدد ام ادن الكلمة الديده مران على أن لا بلل عد دوهما عن 6 ولا بيد عن 10<br>ليم المور الدائية و يون من المكان المدات الشخصية و الراء تغير كلمة المور الراء الشخصية و الراء الشخصية و الراء الشخصية و الراء الشخصية و و يون من المان المان و المان و و المان و المان و المان و الما | رونية، يجب<br>القدس المفتوط<br>المالية<br>المالية<br>يبة<br>البلاك الالكتروني ورقم ال |                                                                                                    | بتعبئة الأسن<br>بتعبئة الزيد<br>القائمة الرئيد<br>البيانات الفصلية<br>جداول الامتدانات<br>الاستمارات (ممال)<br>المواسلات<br>المواسلات<br>ووابط أخرى                                     |
| ختيار بند (الاستمارات) من القائمة والمشار اليه بالرقم (5) كما في الشكل (4). ختيار بند (الاستمارات) من القائمة والمشار اليه بالرقم (5) كما في الشكل (4). مرين للاستدم لد معي على المندام كنه المور مده سنة شعور الرداء نفير كنه المور بول وكنه المورد و نفير كلمة المورد من على المندام كنه المور مده سنة شعور الرداء نفير كنه المور الم مشتر التورينية التوريزينية من المكان المدد لم أدل الكنه الديمه مرانا على أن لا بها عدد دومها عن 6 ولا بيد عن المالية المورد و الفير كلمة المورد و الفير كلمة المورد التيمة المالية من المكان المندمية المورد المنابع المورد و الفير كلمة المورد و الفير كلمة المورد و الفير كلمة المورد و الفير التعدادات الشخصية الديمة مرانا على أن لا بها عدد دومها عن 6 ولا بيد عن المالية المورد و الفير كلمة المورد و الفير التعدادات الشخصية المالية المالية ال                                               | رونية، يجب<br>القدس المفتوحن<br>الأديمية<br>بية<br>بيدك الالكنوني ورقم ال             | تمارة الالكتر<br>سية (الاكتر<br>«<br>«<br>«<br>«<br>«<br>«<br>«<br>«<br>«<br>«<br>«<br>«<br>«<br>«<br>«<br>«<br>«<br>«<br>«  | بتعبئة الأسن<br>بتعبئة الرئيد<br>القائمة الرئيد<br>السانات الفطية<br>خدامات المقررات<br>الاستمارات (هال)<br>الاستمارات (هال)<br>المراسلات<br>المكتبات الالكترونية<br>روابط اخرى         |
| حتيار بند (الاستمارات) من القائمة والمشار اليه بالرقم (5) كما في الشكل (4). حتيار بند (الاستمارات) من القائمة والمشار اليه بالرقم (5) كما في الشكل (4). عان المعدم الد معى على استدارات) من القائمة والمشار اليه بالرقم (5) كما في الشكل (4). السم مشتر المعادم الد معى على استدارات المتحدم المان المعاد المناب معادم المعاد المتحمية المور المانة المانور المعاد المناب معادرات الشخصية المور المانية المانور المعاد المانية معادرات الشخصية المور المانية المور المانية المانور المانية المانور المعاد المانية من المانية المانور المعاد المناب معادرات الشخصية المور المانية المانور المانية المانور المعاد المانية المانية المانية المانية المانية المانية المانية المانية المانية المانية معادرات الشخصية المانية المانية المانية المانية المانية المانية المانية المانية المانية المانية المانية المانية المانية المانية المانية المانية المانية المانية المانية المانية المانية المانية معادرات الشخصية المانية المانية المانية المانية المانية المانية المانية المانية المانية المانية المانية المانية المانية المانية معادرات الشخصية المانية المانية المانية المانية المانية المانية المانية المانية المانية المانية المانية المانية معادرات الشخصية المانية المانية المانية المانية المانية المانية المانية المانية معاد المانية المانية معاد المانية المانية المانية المانية المانية المانية المانية المانية معاد المانية معاد المانية المانية المانية المانية المانية المانية المانية المانية المانية معاد المانية المانية المانية المانية المانية المانية المانية المانية المانية المانية المانية المانية المانية المانية المانية المانية المانية المانية المانية المانية المانية المانية المانية المانية المانية المانية المانية معاد المانية المانية                                        | رونية، يجب<br>القدس المفتوعة<br>دكاديمية<br>ية<br>بيدك الالكنوني ورقم ا               |                                                                                                    | بتعبئة الأسن<br>بتعبئة الأسن<br>القائمة الرئيد<br>البيانات المحلية<br>خدمات المقررات<br>الاستمارات معال<br>الاستمارات معال<br>المراسلات<br>وابط اخرى<br>وابط اخرى                       |

**خامساً**. ومن ثم اختيار بند (طلب الترشح الالكتروني للمنح) من القائمة والمشار اليه بالرقم (6) كما في الشكل (5)

| الاسلام المراحد المراحد ال         |                        |                                     |                                                                                                    | القدس المفتوحة                                                                                                    |                                                                                                    |
|----------------------------------------------------------------------------------------------------|------------------------|-------------------------------------|----------------------------------------------------------------------------------------------------|----------------------------------------------------------------------------------------------------|----------------------------------------------------------------------------------------------------|
| المراكب المراكب ال         |                        |                                     |                                                                                                    | دكاديمية<br>الكاديمية                                                                                                    | الاستمارات                                                                                                    |
| 1. The set of the set of the s        | ىم مشفر 🔫              | إس                                  |                                                                                                    | اصل بنا 🚔 اتصل بنا                                                                                                    | رجوع »                                                                                                    |
| التعاديم المعاديم المعاد<br>المعاديم المعاديم المعاديم المعاديم المعاديم المعاديم المعاديم المعاديم المعاديم المعاديم المعاديم المعاديم المعاديم المعاديم المعاديم المعاديم المعاديم المعاديم المعاديم المعاديم المعاديم المعاديم المعاديم المعاديم المعاديم المعاديم ا      |                        |                                     |                                                                                                    | ä                                                                                                    | طلب الترشح الالخنزوني للمنح 🖌 6                                                                                                    |
| • المراكب المراكب          |                        |                                     | د مضى على استخدام كلمة المرور مدة ستة شهور الزجاء تغيير كلمة المرور                                               | عزيزي المستخدم لق                                                                                                    |                                                                                                    |
| التكور المراجعة المراجعة<br>المراجعة المراجعة المراجعة<br>المراجعة المراجعة المراجعة المراجعة المراجعة المراجعة المراجعة المراجعة المراجعة المراجعة المراجعة المراجعة المراجعة المراجعة المراجعة المراجعة المراجعة المراجعة المراجعة المراجعة ا<br>المراجعة المراجعة المراجعة المراجعة المراجعة المراجع | بد عن 18               | ى أن لا يقل عدد حروفها عن 6 ولا يزي | . كلمة المرور, أدخل الكلمة الحالية في المكان المحدد ثم أدخل الكلمة الجديدة مرتان :                                | ۔<br>بریدك الالكترونی ورقم الجوال وكلمة المرور و لتغییر                                                                                                    |                                                                                                    |
| الشكل رقى الشكل رقى الشكل رقى الشكل رقى الشكل رقى الشكل رقى الشكل رقى الشكل رقى الشكل رقى الشكل رقى الشكل رقى الشكل رقى الشكل رقى الشكل رقى الشكل رقى الشكل روان المنابع المالية المالية                                                                                                    |                        |                                     |                                                                                                    |                                                                                                    |                                                                                                    |
| الشكل راجي الشكل راجي الشكل راجي المتكل راجي المتكل المتكل راجي المتكل المتكل المت المتكل المتكل المتكل المتكل المتكل المتكل المتكل المتكل الم                                                                                                    |                        |                                     | برور تعيير الأعدادات الشخصية                                                                                      | تعيير حلمه الد                                                                                                    |                                                                                                    |
| الشكل (5).<br>الشكل (5)<br>المتكل (5)<br>المتكل (5)<br>المتكل (5)<br>المتكل (5) كما في الشكل (6)<br>المتكل (5) كما في الشكل (6)<br>المتكار نوع المنحة المراد تقديم الاستمارة لها والمشار اليها بالرقم (7) كما في الشكل (6)<br>المتكار نوع المنحة المراد تقديم الاستمارة لها والمشار اليها بالرقم (7) كما في الشكل (6)<br>المتكار نوع المنحة المراد تقديم الاستمارة لها والمشار اليها بالرقم (7) كما في الشكل (6)                                                                                                    |                        |                                     |                                                                                                    | كلمة المرور الجديدة                                                                                                    |                                                                                                    |
| الشکل رئ<br>الشکل رئ<br>الت عاد المراد تقديم الاستمارة لها والمشار اليها بالرقم (7) كما في الشكل (6)<br>الت عار نوع المنحة المراد تقديم الاستمارة لها والمشار اليها بالرقم (7) كما في الشكل (6)<br>الت عار نوع المنحة المراد تقديم الاستمارة لها والمشار اليها بالرقم (7) كما في الشكل (6)<br>الت عار نوع المنحة المراد تقديم الاستمارة لها والمشار اليها بالرقم (7) كما في الشكل (6)<br>الت عار نوع المنحة المراد تقديم الاستمارة لها والمشار اليها بالرقم (7) كما في الشكل (6)<br>الت عار نوع المنحة المراد تقديم الاستمارة لها والمشار اليها بالرقم (7) كما في الشكل (6)<br>الت عار نوع المنحة المراد تقديم الاستمارة لها والمشار اليها بالرقم (7) كما في الشكل (6)<br>الت عار نوع المنحة المراد تقديم الاستمارة لها والمشار اليها بالرقم (7) كما في الشكل (6)<br>الت عار نوع المنحة المراد تقديم الاستمارة لها والمشار اليها بالرقم (7) كما في الشكل (6)<br>الت عار نوع المنحة المراد تقديم الاستمارة لها والمشار اليها بالرقم (7) كما في الشكل (6)<br>الت عار نوع المنحة المراد تقديم الاستمارة لها والمشار اليها بالرقم (7) كما في الشكل (6)                                                                                                    |                        |                                     |                                                                                                    | تأكيد كلمة المرور                                                                                                    |                                                                                                    |
| الشكل (5)<br>المي المي المي المي المي المي المي المي                                                                                                    |                        |                                     | במֹל מועק                                                                                                    |                                                                                                    |                                                                                                    |
| الشكل ر5)<br>أ: اختيار نوع المنحة المراد تقديم الاستمارة لها والمشار اليها بالرقم (7) كما في الشكل (6)<br>في التكل ر6) مع المي الشكل (6) المي المراد تقديم الاستمارة لها والمشار اليها بالرقم (7) كما في الشكل (6) المي المي الشكل (6) المي المي المي المي المي المي المي المي                                                                                                    |                        |                                     |                                                                                                    |                                                                                                    |                                                                                                    |
| التوابة الكديمية<br>الوابة الكديمية<br>العرادة الذكتونية<br>المتمارة الذكتونية<br>عربي الطالب يمكنك تعيلة استماره المسع الاختماعي وذلك بإخليار اوع المنف عالي اللالي<br>عربي الطالب يمكنك تعيلة استماره المسع الاختماعي وذلك بإخليار اوع المنف عالي اللالي<br>عربي الطالب يمكنك تعيلة استماره المسع الاختماعي وذلك بإخليار اوع المنف عالي اللالي<br>عربي الطالب يمكنك تعيلة استماره المسع الاختماعي وذلك بإخليار اوع المنف عالي اللالي<br>عربي الطالب يمكنك تعيلة استماره المسع الاختماعي وذلك بإخليار اوع المنف عالي اللالي                                                                                                    |                        |                                     |                                                                                                    |                                                                                                    |                                                                                                    |
| الاستمارة الالكترونية<br>عزين الطالب بمكنك تعبلة استماره المسح الاجتماعى وذلك بإكتبار لوع الملحة و المغط على التالي<br>1000 - لوع الملحة: • • الأخوه • الأواح • المسح الاجتماعي • التالي<br>س                                                                                                    |                        |                                     | مشار اليها بالرقم (7) كما في الشكل (6)                                                                            | اد تقديم الاستمارة لها والم                                                                                                    | اً: اختيار نوع المنحة المرا                                                                                                    |
| حظوه 1 من 4 خطوات<br>عزيني الطالب يمكنك تعبلة استمارة المسح الدجتماعى وذلك بإختيار لوع الملحة و الضغط على التالي<br>روي الملحة:<br>- لوع الملحة:<br>- التوق<br>م                                                                                                    | ىم مىشغر 🕶             | щ                                   | شار اليها بالرقم (7) كما في الشكل (6)                                                                             | اد تقديم الاستمارة لها والم<br>القدس المفتوحة<br>لاكاديمية<br>ش اتعلينا                                                                                                    | <ul> <li>أ: اختيار نوع المنحة المرا</li> <li>بامعة الموابية الموابية الموا</li></ul>                                                                                                    |
| عزيزي الظالب بمكنك تعيلة استماره المسح الاجتماعي وذلك بإختيار نوع المنحة و المغط على التالي<br>7 نوع المنحة:                                                                                                    | یم مشفر 🕶              | щ                                   | ىشار اليها بالرقم (7) كما في الشكل (6)                                                                            | اد تقديم الاستمارة لها والم<br>القدس المفتوحة<br>لاكاديمية<br>ش تصابنا                                                                                                    | اً: اختيار نوع المنحة المرا<br>بامونه المرا<br>البوابه ا<br>الاستمارة الالكترونية                                                                                                    |
| C)                                                                                                    | ىم مىشقر 🕶<br>لوات     | سا<br>عطوة 1 من 4 خط                | مشار اليها بالرقم (7) كما في الشكل (6)                                                                            | اد تقديم الاستمارة لها والم<br>القدس المفتوحة<br>لاكاديمية<br>ش تملينا                                                                                                    | <ul> <li>أ: اختيار نوع المنحة المرا</li> <li>إعتقاله المراة المراة المراة</li> </ul>                                                                                                    |
| -                                                                                                    | ىم مىشغر 🔹<br>اوات     | uy <b>l</b><br>خطوه ۱ من 4 خط       | مشار اليها بالرقم (7) كما في الشكل (6)<br>والمفط على الثاني<br>والمفط على الثاني                                  | اد تقديم الاستمارة لها والم<br>القدس المفتوحة<br>لاكاديمية<br>القدس المفتوحة<br>بله استمارة المسح الدتماعي وذلك بإذنبار نوع المنعة<br>بله استمارة المسح الدتماعي وذلك بإذنبار نوع المنعة      | <ul> <li>أ: اختيار نوع المنحة المرا<br/>البواية المرا</li> <li>الالمراة المراة ال</li></ul> |
|                                                                                                    | ىم مشقر 🕶<br>لوات      | سا<br>خطوه 1 من 4 خط                | شار اليها بالرقم (7) كما في الشكل (6)<br>والفطاع اللالي<br>توه ©الأواع ©المسح الجنماعي<br>ليل                     | اد تقديم الاستمارة لها واله<br>القدس المفتوحة<br>لاكاديمية<br>الما تعمل بنا<br>بله استعارة المسح الادنماعي وذلك بإدنيار نوع المندة<br>و المندة:<br>من نوع المندة:                             | <ul> <li>أ: اختيار نوع المنحة المرا<br/>باعتيار نوع المنحة المرا<br/>البوابة ا</li> <li>م أي من<br/>عربي الطائر بمكله تو<br/>مربي الطائر بمكله تو</li> </ul>                                                                                                    |
|                                                                                                    | مر مشفر 🕶<br>للواد<br> | سا                                  | مشار اليها بالرقم (7) كما في الشكل (6)<br>والمعط على للنائي<br>والمعط على النائي<br>كوه © الزواح © المسح الديماعي | اد تقديم الاستمارة لها والم<br>القدس المفتوحة<br>لاكاديمية<br>أن أتمل بنا<br>من المسم الجلماعي وذلك بإخبار لوع الملحة<br>من المسم الجلماعي وذلك بإخبار لوع الملحة<br>من المسم المحلمي والمحلم | <ul> <li>أ: اختيار نوع المنحة المرا<br/>باعتيار نوع المنحة المرا<br/>المنحة المرا<br/>بايويام الالكترونية</li> </ul>                                                                                                    |

الشكل (6)

<mark>سادساً:</mark> بعد اختيار نوع المنحة، يتم الاجابة على المعايير الواردة في الاستمارة، وفي حال رغبتك في تغيير نوع المنحة عليك بالضغظ على زر السابق المشار اليه بالرقم (8)، او استكمال خطوات تعبئة الاستمارة بالضغط على زر التالي كما في الشكل (7)

|     | المعيار                                                   | الاجابة                               |                                            |
|-----|-----------------------------------------------------------|---------------------------------------|--------------------------------------------|
| .1  | الحاله الاجتماعية لمقدم الطلب                             | ◙ أعزب                                | 🔘 غیر ذلك                                  |
| .2  | هل أنت مسجل كحالة شؤون إجتماعية                           | • نعم                                 | © لا                                       |
| .3  | الوضع الصحي لمقدم الطلب                                   | • وجود إعاقة - مرض مزمن               | 🔊 لا يوجد                                  |
| .4  | حالة معيل الأسرة                                          | ◙ يتيم الأب                           | 🔊 غير ڏلك                                  |
| .5  | الدخل الشهري للأسرة (بالشيقل)                             | © أقل من 1000 شيقل 🔍 من 1000 إلى 1999 | 11 ® من 2000 إلى 2999 © أكثر من 3000       |
| .6  | هل يوجد مصادر دخل أخرى (غير العمل)                        | © لا يوجد • • توافر أملاا             | ىك زراعية 🛛 🕲 يوجد مصادر دخل أخرى          |
| .7  | وضع أفراد الأسرة من حيث الإعاقة/ مرض مزمن                 | ا يوجد فرد أو أكثر                    | 🛇 لا یوجد أحد                              |
| .8  | وضع السكن                                                 | 🔘 ملك                                 | ◙ إيجار                                    |
| .9  | مكان السكن                                                | © داخل المدينة ● خارج المدي           | ينة © قريب من المدينة                      |
| .10 | عدد أفراد الأسرة                                          | 4-6 • 1-3 O                           | ◎ 7 فأكثر                                  |
| .11 | عدد الأخوة الدارسين في الجامعات الأخرى                    | ◙ لا أحد                              | ◎ أخوان فأكثر                              |
| .12 | عدد الأخوة الملتحقين في جامعة القدس المفتوحة              | ◙ أخ واحد فقط ۞ إخوان إثنان   ۞ ثلاث  | ثة أخوة       ◎ أربعة أخوة      ◎ خمسة أخر |
| .13 | عدد الانشطة التي شاركت بها خلال العام السابق داخل الجامعة | 🔍 لم أشارك بأي نشاط 🔍 نشاط واحد فقط   | نشاطان إثنان                               |
| .14 | المعدل التراكمي                                           | تدخل من النظام لاحقاً                 |                                            |

الشكل (7)

<mark>سابعاً</mark>: الخطوة الحالية خاصة بمنحة الأخوة والازواج، حيث يتم ادخال الرقم الجامعي للأخ/الأخت أو الزوج/الزوجة والمشار اليه بالرقم (9)، وعرض بياناته للتأكد من أن الرقم المدخل صحيح والمشار اليه بالرقم (10)، واستكمال خطوات تعبئة الاستمارة كما في الشكل (8)

| Name -            | البوابة الاكاديمية 😵 📩 اتمل بنا                                                                                 |
|-------------------|----------------------------------------------------------------------------------------------------|
|                   | الاستمارة الالكترونية                                                                                           |
| حطوة 3 من 4 حطوات | ملاحظة هي حال عدم قيامله بتليبت استعارتك. ستفقد حقك في الترشح للمندة.<br>الرقم الجامعي:<br>الوقم الجامعي:<br>10 |
|                   | جميع حقوق النشر محفوظة لجامعة القدس المفتوحة © 2016 - 2015                                                      |
|                   | الشكل (8)                                                                                                    |
|                   |                                                                                                    |

ثامناً: عند الانتهاء من كافة الخطوات، يتم تثبيت طلب الترشح بالضغط على زر "تثبيت" وعندها لا يمكن تغيير نوع المنحة او الاجابات او البيانات الوارده في الاستماره، مع التأكيد على ضرورة تسليم كافة الأوراق الثبوتيه المطلوبة وطباعة اشعار تقديم طلب الترشح للمنحة كما في الشكلين (10) ، (11)

| الوثائق الثبوتية التي يجب إرفاقها لتعزيز الطلب    |       |
|---------------------------------------------------|-------|
| 1 صورة عن بطاقة الهوية الشخصية للطالب             | ارفاق |
| 2 مشروحات العزوبية للأخ الجامعي : إسم مشفر        | ارفاق |
| 3 صورة عن الهوية الشخصية للأخ الجامعي : إسم مش    | ارفاق |
| 4 صورة عن عقد الإيجار                             | ارفاق |
| 5 شهادات أو تقارير طبية للمرضى والمعوقين/للطالب   | ارفاق |
| 6 صورة عن شهادة الوفاة للأب                       | ارفاق |
| 7 شهادات أو تقارير طبية للمرضى والمعوقين/لاحد افر | ارفاق |
| 8 شهادة من الشؤون الاجتماعية                      | ارفاق |
| 9 صورة هوية معيل الاسرة مع الملحق، بالاضافة لصور  | ارفاق |
|                                                   | 1     |

الشكل (10)

| 100.000<br>100.000               | 8                                 | - 30                                    |
|----------------------------------|-----------------------------------|-----------------------------------------|
| التاريخ : 2016/05/02             |                                   | اليوم : الانتين                         |
| (                                | شح لمنحة ( الفصل (                | إئبات تجئة وتسليم الاوراق الثبوتية للتر |
|                                  |                                   | الرقم الجامعي :                         |
|                                  | ر                                 | الإسم الرباعي : إسم مشغ                 |
|                                  |                                   | رقم الوثيقة الشخصية :                   |
|                                  |                                   | الاوراق الثبوتية                        |
|                                  |                                   | صورة عن عقد الإيجار                     |
| رة الذين تتجاوز اعمار هم 18 علما | لمق، بالاضافة لصورة عن هوية الاخو | صورة هوية معيل الإسرة مع اله            |
|                                  | والمعوقين/لاحد افراد الاسرة       | ا شهادات أو نقارير طبية للمرضى          |
|                                  |                                   | شهادة من الشؤون الاجتماعية              |
|                                  | يين الملتحقين بجامعات أخرى        | شهادة إثبات طالب للطلبة الجامع          |
|                                  | ية للطالب                         | صورة عن بطاقة الهوية الشخص              |
|                                  | دى                                | مشروحات العزوبية للأخ الجام             |
|                                  | خ الجامعي :                       | صورة عن الهوية الشخصية للأ              |
|                                  | C B                               | التقييم 📃 A                             |
| يعة                              | ترق                               | اسم المستلم                             |
|                                  |                                   |                                         |